| Screen No:   | 2.2              | Back:                                                          | Main Menu                                     | Next:         | None         |  |  |  |
|--------------|------------------|----------------------------------------------------------------|-----------------------------------------------|---------------|--------------|--|--|--|
| Sub-Heading: | Tutorials        |                                                                |                                               |               |              |  |  |  |
| Main Text:   | Part III: Guided | Practice                                                       |                                               |               |              |  |  |  |
| Elements:    | Template:        | Refer to "Design Document" Appendix F for "Tutorials: Part III |                                               |               |              |  |  |  |
|              |                  | Screen Interface Design"                                       |                                               |               |              |  |  |  |
|              | Graphics:        | File 1:                                                        | None                                          |               |              |  |  |  |
|              |                  | File 2:                                                        | None                                          |               |              |  |  |  |
|              | Documents:       | File 1:                                                        | None                                          |               |              |  |  |  |
|              |                  | File 2:                                                        | None                                          |               |              |  |  |  |
|              | Animation:       | File 1:                                                        | None                                          |               |              |  |  |  |
|              |                  | File 2:                                                        | None                                          |               |              |  |  |  |
|              | Video:           | Isolate:                                                       | wsu_vid/p1.avi                                |               |              |  |  |  |
|              |                  | Identify:                                                      | wsu_vid/p2.avi                                |               |              |  |  |  |
|              |                  |                                                                | wsu_vid/p3.avi                                |               |              |  |  |  |
|              |                  | Diagnose:                                                      | wsu_vid/p4.avi                                |               |              |  |  |  |
|              |                  |                                                                | wsu_vid/p5.avi                                |               |              |  |  |  |
|              |                  | Solve:                                                         | wsu_vid/p6.avi                                |               |              |  |  |  |
|              |                  |                                                                | wsu_vid/p7.avi                                |               |              |  |  |  |
|              |                  |                                                                | wsu_vid/p8.avi                                |               |              |  |  |  |
|              |                  | Context:                                                       | wsu_vid/p9.avi                                |               |              |  |  |  |
|              |                  | Feedback:                                                      | wsu_vid/p10.avi                               |               |              |  |  |  |
|              | Audio:           | Prompt 1:                                                      | wsu_vo/prompt1.mp3                            |               |              |  |  |  |
|              |                  | Prompt 2:                                                      | wsu_vo/prompt2.mp3                            |               |              |  |  |  |
|              |                  | Prompt 3:                                                      | wsu_vo/prompt3.mp3                            |               |              |  |  |  |
|              |                  | Prompt 4:                                                      | wsu_vo/prompt4.mp3                            |               |              |  |  |  |
|              |                  | Prompt 5:                                                      | wsu_vo/prompt5.mp3                            |               |              |  |  |  |
|              |                  | Prompt 6:                                                      | wsu_vo/prompt6.mp3                            |               |              |  |  |  |
|              |                  | Prompt 7:                                                      | wsu_vo/prompt7.mp3                            |               |              |  |  |  |
|              |                  | Prompt 8:                                                      | wsu_vo/prompt8a.mp3                           | 3             |              |  |  |  |
|              |                  |                                                                | wsu_vo/prompt8b.mp?                           |               |              |  |  |  |
|              |                  | Prompt 9:                                                      | wsu_vo/prompt9.mp3                            |               |              |  |  |  |
|              |                  | Prompt 10:                                                     | wsu_vo/prompt10.mp3                           |               |              |  |  |  |
|              |                  | Prompt 11:                                                     | wsu_vo/prompt11.mp3                           |               |              |  |  |  |
|              |                  | Prompt 12:                                                     | wsu_vo/prompt12.mp3                           |               |              |  |  |  |
|              | Pop-up Win:      | Prompt 2:                                                      | This pop-up window should follow the same     |               |              |  |  |  |
|              |                  |                                                                | behavior as "Static" po                       | op-up windo   | ws. Refer to |  |  |  |
|              |                  |                                                                | "Style Guide".                                |               |              |  |  |  |
|              |                  | Prompt 3:                                                      | This pop-up window s                          | should follow | v the same   |  |  |  |
|              |                  |                                                                | behavior as "Static" po                       | op-up windo   | ws. Refer to |  |  |  |
|              |                  |                                                                | "Style Guide".                                |               |              |  |  |  |
|              |                  | Prompt 4:                                                      | This pop-up window s                          | should follow | v the same   |  |  |  |
|              |                  |                                                                | behavior as "Static" pop-up windows. Refer to |               |              |  |  |  |
|              |                  |                                                                | "Style Guide".                                |               |              |  |  |  |
|              |                  | Prompt 5:                                                      | This pop-up window s                          | should follow | v the same   |  |  |  |

| behavior as "Static" pop-up windows. I<br>"Style Guide". |                                                                                                    |            |                                                                                                    | s "Static" pop-up windows. Refer to de".                                                                                        |  |  |  |
|----------------------------------------------------------|----------------------------------------------------------------------------------------------------|------------|----------------------------------------------------------------------------------------------------|----------------------------------------------------------------------------------------------------|--|--|--|
|                                                          | Prompt 6: This pop-up window should follow the sa<br>behavior as "Static" pop-up windows. Re<br>"Style Guide". |            |                                                                                                    |                                                                                                    |  |  |  |
|                                                          |                                                                                                    | Prompt 7:  | This pop-up window should follow the same<br>behavior as "Static" pop-up windows. Refer to<br>"Style Guide". |                                                                                                    |  |  |  |
|                                                          | Prompt 8: This pop-up window should follow<br>behavior as "Static" pop-up window<br>"Style Guide"              |            |                                                                                                    |                                                                                                    |  |  |  |
|                                                          |                                                                                                    | Prompt 9:  | This pop-up window should follow the same<br>behavior as "Static" pop-up windows. Refer to<br>"Style Guide". |                                                                                                    |  |  |  |
|                                                          | Prompt 10: This pop-up window should follow<br>behavior as "Static" pop-up window<br>"Style Guide".            |            |                                                                                                    | p window should follow the same<br>s "Static" pop-up windows. Refer to<br>de".                                                  |  |  |  |
|                                                          |                                                                                                    | Prompt 12: | This pop-up window should follow the same<br>behavior as "Static" pop-up windows. Refer to<br>"Style Guide". |                                                                                                    |  |  |  |
| Interactions:                                            | Buttons:                                                                                                    | Isolate:   | Link:                                                                                                    | This button links to the "Identify"<br>movie screen for "Guided Practice".                                                      |  |  |  |
|                                                          |                                                                                                    |            | Message:                                                                                                    | "What is the problem here?" This<br>message should be displayed in the<br>music stand window.                                   |  |  |  |
|                                                          |                                                                                                    |            | Behavior:                                                                                                    | This should follow the same behavior<br>as Rollover 4 (Checkmark) and<br>Rollover 5 (Decision Step). Refer to<br>"Style Guide". |  |  |  |
|                                                          |                                                                                                    | Identify:  | ify: Link: This button links to the "I<br>screen for "Guided Practi                                          |                                                                                                    |  |  |  |
|                                                          |                                                                                                    |            | Message:                                                                                                    | "Where is the problem?" This message<br>should be displayed in the music stand<br>window.                                       |  |  |  |
|                                                          |                                                                                                    |            | Behavior:                                                                                                    | This should follow the same behavior<br>as Rollover 4 (Checkmark) and<br>Rollover 5 (Decision Step). Refer to<br>"Style Guide". |  |  |  |
|                                                          |                                                                                                    | Diagnose:  | Link:                                                                                                    | This button links to the "Diagnose"<br>movie screen for "Guided Practice".                                                      |  |  |  |
|                                                          |                                                                                                    |            | Message:                                                                                                    | "What is the cause of the problem?"<br>This message should be displayed in the<br>music stand window.                           |  |  |  |
|                                                          |                                                                                                    |            | Behavior:                                                                                                    | This should follow the same behavior<br>as Rollover 4 (Checkmark) and                                                           |  |  |  |

|        |             | Rollover 5 (Decision Step). Refer to "Style Guide".                                                                             |
|--------|-------------|----------------------------------------------------------------------------------------------------|
| Solve  | : Link:     | This button links to the "Solve" movie screen for "Guided Practice".                                                            |
|        | Message:    | "What is the ideal solution here?" This<br>message should be displayed in the<br>music stand window                             |
|        | Behavior:   | This should follow the same behavior<br>as Rollover 4 (Checkmark) and<br>Rollover 5 (Decision Step). Refer to<br>"Style Guide". |
| Conte  | ext: Link:  | This button links to the "Context"<br>movie screen for "Guided Practice".                                                       |
|        | Message:    | "Let's test the solution?" This message<br>should be displayed in the music stand<br>window.                                    |
|        | Behavior:   | This should follow the same behavior<br>as Rollover 4 (Checkmark) and<br>Rollover 5 (Decision Step). Refer to<br>"Style Guide". |
| Feedb  | back: Link: | This button links to the "Feedback"<br>movie screen for "Guided Practice".                                                      |
|        | Message:    | "Offer constructive and positive<br>feedback". This message should be<br>displayed in the music stand window.                   |
|        | Behavior:   | This should follow the same behavior<br>as Rollover 4 (Checkmark) and<br>Rollover 5 (Decision Step). Refer to<br>"Style Guide". |
| Part I | : Link:     | This button links to Tutorial: Part I.                                                                                          |
|        | Message:    | "Overview of the problem solving<br>routine" This message should be<br>displayed in the music stand window.                     |
|        | Behavior:   | This should follow the same behavior<br>as Rollover 3 (Numbers). Refer to<br>"Style Guide".                                     |
| Part I | I: Link:    | This button links to Tutorial: Part II.                                                                                         |
|        | Message:    | "Learn through expert demonstrations"<br>This message should be displayed in the<br>music stand window.                         |
|        | Behavior:   | This should follow the same behavior<br>as Rollover 3 (Numbers). Refer to<br>"Style Guide".                                     |
| Part I | II: Link:   | This button links to Tutorial: Part III.                                                                                        |
|        | Message:    | "Practice your skills with expert                                                                                               |

| r |        |         |            |                                                                                                    |  |  |  |
|---|--------|---------|------------|----------------------------------------------------------------------------------------------------|--|--|--|
|   |        |         |            | guidance" This message should be                                                                                                    |  |  |  |
|   |        |         |            | displayed in the music stand window.                                                                                                    |  |  |  |
|   |        |         | Behavior:  | Should follow the same behavior as                                                                                                    |  |  |  |
|   |        |         |            | Rollover 3 (Numbers). Refer to "Style                                                                                                    |  |  |  |
|   |        |         |            | Guide".                                                                                                    |  |  |  |
|   |        | Play:   | Link:      | This button resumes play of the movie                                                                                                    |  |  |  |
|   |        |         |            | if the user presses the stop button.                                                                                                    |  |  |  |
|   |        |         | Message:   | None                                                                                                    |  |  |  |
|   |        |         | Behavior:  | This should follow the same behavior                                                                                                    |  |  |  |
|   |        |         |            | as Play button. Refer to "Style Guide".                                                                                                    |  |  |  |
|   |        | Stop:   | Link:      | This button stops play of the movie if                                                                                                    |  |  |  |
|   |        | 1       |            | the user presses the stop button.                                                                                                    |  |  |  |
|   |        |         | Message:   | None                                                                                                    |  |  |  |
|   |        |         | Behavior:  | This should follow the same behavior                                                                                                    |  |  |  |
|   |        |         |            | as Play button. Refer to "Style Guide".                                                                                                    |  |  |  |
|   |        | Pause:  | Link:      | This button pauses the movie if the user                                                                                                    |  |  |  |
|   |        |         |            | presses the stop button.                                                                                                    |  |  |  |
|   |        |         | Message:   | In the user presses the stop button.<br>Ione<br>This should follow the same behavior<br>as Play button. Refer to "Style Guide".<br>This button pauses the movie if the user<br>resses the stop button.<br>Ione<br>This should follow the same behavior<br>as Play button. Refer to "Style Guide".<br>This button will link to the next video<br>the same series for each<br>the cision making process step.<br>Ione<br>This should follow the same behavior<br>as the "Next" button. Refer to "Style<br>Auide".<br>This button will link back to the<br>State of the same behavior<br>the same behavior as the "Next" button. Refer to "Style<br>Auide".                                                                                                    |  |  |  |
|   |        |         | Behavior:  | This should follow the same behavior                                                                                                    |  |  |  |
|   |        |         | 2011011011 | as Play button. Refer to "Style Guide".                                                                                                    |  |  |  |
|   |        | Next:   | Link:      | This button will link to the next video                                                                                                    |  |  |  |
|   |        |         |            | his button resumes play of the movie<br>the user presses the stop button.<br>Ione<br>his should follow the same behavior<br>s Play button. Refer to "Style Guide".<br>his button stops play of the movie if<br>the user presses the stop button.<br>Ione<br>his should follow the same behavior<br>s Play button. Refer to "Style Guide".<br>his button pauses the movie if the user<br>resses the stop button.<br>Ione<br>his should follow the same behavior<br>s Play button. Refer to "Style Guide".<br>his button pauses the movie if the user<br>resses the stop button.<br>Ione<br>his should follow the same behavior<br>s Play button. Refer to "Style Guide".<br>his button will link to the next video<br>egment in same series for each<br>ecision making process step.<br>Ione<br>his should follow the same behavior<br>s the "Next" button. Refer to "Style<br>duide".<br>his button will link back to the<br>revious video segment in same series<br>or each decision making process step.<br>Ione<br>his should follow the same behavior<br>s the "Back" button. Refer to "Style<br>duide".<br>his button links to the "Main Screen".<br>Ione<br>his should follow the same behavior<br>s the "Back" button. Refer to "Style<br>duide".<br>his button links to the "Main Screen".<br>Ione<br>his should follow the same behavior<br>s Rollover 1 (Eighth Note). Refer to<br>Style Guide".<br>his button will close the application |  |  |  |
|   |        |         |            | decision making process step.                                                                                                    |  |  |  |
|   |        |         | Message:   | None                                                                                                    |  |  |  |
|   |        |         | Behavior:  | This should follow the same behavior                                                                                                    |  |  |  |
|   |        |         | 201101010  | as the "Next" button Refer to "Style                                                                                                    |  |  |  |
|   |        |         |            | Guide"                                                                                                    |  |  |  |
|   |        | Back:   | Link:      | This button will link back to the                                                                                                    |  |  |  |
|   |        | Buch    | 2          | previous video segment in same series                                                                                                    |  |  |  |
|   |        |         |            | for each decision making process step.                                                                                                    |  |  |  |
|   |        |         | Message:   | None                                                                                                    |  |  |  |
|   |        |         | Behavior:  | This should follow the same behavior                                                                                                    |  |  |  |
|   |        |         | Denavior.  | as the "Back" button Refer to "Style                                                                                                    |  |  |  |
|   |        |         |            | Guide".                                                                                                    |  |  |  |
|   |        | Main:   | Link:      | This button links to the "Main Screen"                                                                                                    |  |  |  |
|   |        |         | Message:   | None                                                                                                    |  |  |  |
|   |        |         | Rehavior:  | This should follow the same behavior                                                                                                    |  |  |  |
|   |        |         | Denavior.  | as Rollover 1 (Fighth Note) Refer to                                                                                                    |  |  |  |
|   |        |         |            | "Style Guide"                                                                                                    |  |  |  |
|   |        | Exit:   | L ink:     | This button will close the application                                                                                                    |  |  |  |
|   |        |         | Message    | None                                                                                                    |  |  |  |
|   |        |         | Rehavior   | This should follow the same behavior                                                                                                    |  |  |  |
|   |        |         | Denavior.  | as Rollover 2 (Sharp Symbol) Defer to                                                                                                    |  |  |  |
|   |        |         |            | as Konover 2 (Sharp Symbol). Kelel to<br>"Style Guide"                                                                                                    |  |  |  |
|   | Linke: | Link 1. | None       | j Style Oulde .                                                                                                    |  |  |  |
|   | LIIKS. |         | TNOLLE     |                                                                                                    |  |  |  |

|             | Link 2:       | None  |                                                     |  |
|-------------|---------------|-------|-----------------------------------------------------|--|
| Games :     | Game 1:       | None  |                                                     |  |
|             | Game 2:       | None  |                                                     |  |
| Test Items: | Prompt 2      | Havi  | ng heard the choir sing measures 8-18: you          |  |
|             | Select Box:   | must  | first decide if there is a problem in this          |  |
|             |               | secti | on. Check your answer in the box below.             |  |
|             |               | A:    | The choir performed correctly and is ready to       |  |
|             |               |       | continue.                                           |  |
|             |               | B:    | There is a problem with their performance           |  |
|             |               |       | and the director needs to stop and correct it.      |  |
|             | Prompt 3      | If yo | u think you know where the problem lies, input      |  |
|             | Text Field:   | the n | neasure number in the box below. (If you are        |  |
|             |               | not s | ure click the "Not Certain".                        |  |
|             | Prompt 3      | If yo | u are not sure where the problem lies, tell what    |  |
|             | Multiple 1:   | you   | would have the choir do next. Select a              |  |
|             |               | respo | onse.                                               |  |
|             |               | A:    | Sing measures 8-18 again.                           |  |
|             |               | B:    | Sing their parts separately                         |  |
|             | <b>D</b>      | C:    | Sing measures 8-11                                  |  |
|             | Prompt 4      | If yo | u think you know what the problem is type           |  |
|             | Text Field:   | your  | answer in the box below.                            |  |
|             | Prompt 5      | пуо   | u know the measure number the problem               |  |
|             | Text Field.   | bala  | rs m, type the measure number m the box             |  |
|             | Prompt 6      | If vo | w.<br>u think you know what is causing the choir to |  |
|             | Text Field    | come  | in late type your response in the box below:        |  |
|             | Prompt 7      | Assu  | ming that the breath mark is the culprit what       |  |
|             | Multiple 2:   | migh  | t you have the choir do to fix the problem?         |  |
|             | interripte 2. | Sele  | et your answer from the choices listed below:       |  |
|             |               | A:    | Tell them to sing the section again and be sure     |  |
|             |               |       | to come in together on the "and" of beat four.      |  |
|             |               | B:    | Have them chant the text in rhythm and sue          |  |
|             |               |       | them for their entrance on the "and" of beat        |  |
|             |               |       | four.                                               |  |
|             |               | C:    | Ask the choir to count-sing the section,            |  |
|             |               |       | breathing on beat 4 and continuing with the         |  |
|             |               |       | count-sing on the "and" of beat four.               |  |
|             | Prompt 8      | Did   | the choir perform the selection correctly?          |  |
|             | Select Box:   | A:    | Yes, it was an accurate performance.                |  |
|             |               | B:    | No, it was an inaccurate performance.               |  |
|             | Prompt 9      | Did   | the choir successfully correct the problem?         |  |
|             | Select Box:   | A:    | Yes, The performance is now correct.                |  |
|             |               | B:    | No, The performance is still incorrect.             |  |
|             | Prompt 10     | To p  | rovide positive feedback, select the best choice    |  |
|             | Multiple 3:   | from  | the options below:                                  |  |

|              |             | A:                                                         | Good Job.                                    |
|--------------|-------------|------------------------------------------------------------|----------------------------------------------|
|              |             | B:                                                         | Excellent! Your entrance was exactly         |
|              |             |                                                            | together.                                    |
|              |             | C:                                                         | Okay, but remember this section must be sung |
|              |             |                                                            | softly.                                      |
|              | Prompt 12:  | To exit the tutorial, click on one of the buttons          |                                              |
|              | Multiple 4: | below:                                                     |                                              |
|              |             | A:                                                         | Main Menu                                    |
|              |             | B:                                                         | Practice                                     |
|              |             | C:                                                         | Exit                                         |
| Simulations: | Sim 1:      | None   None   None   That is correct!   That is incorrect! |                                              |
|              | Sim 2:      |                                                            |                                              |
| Other:       | Element 1:  |                                                            |                                              |
|              | Element 2:  |                                                            |                                              |
| Feedback     | Response 1: |                                                            |                                              |
|              | Response 2: |                                                            |                                              |